ENGINEERING TOMORROW

Danfoss

Installasjonsveiledning

# **Danfoss Eco™** Elektronisk radiatortermostat

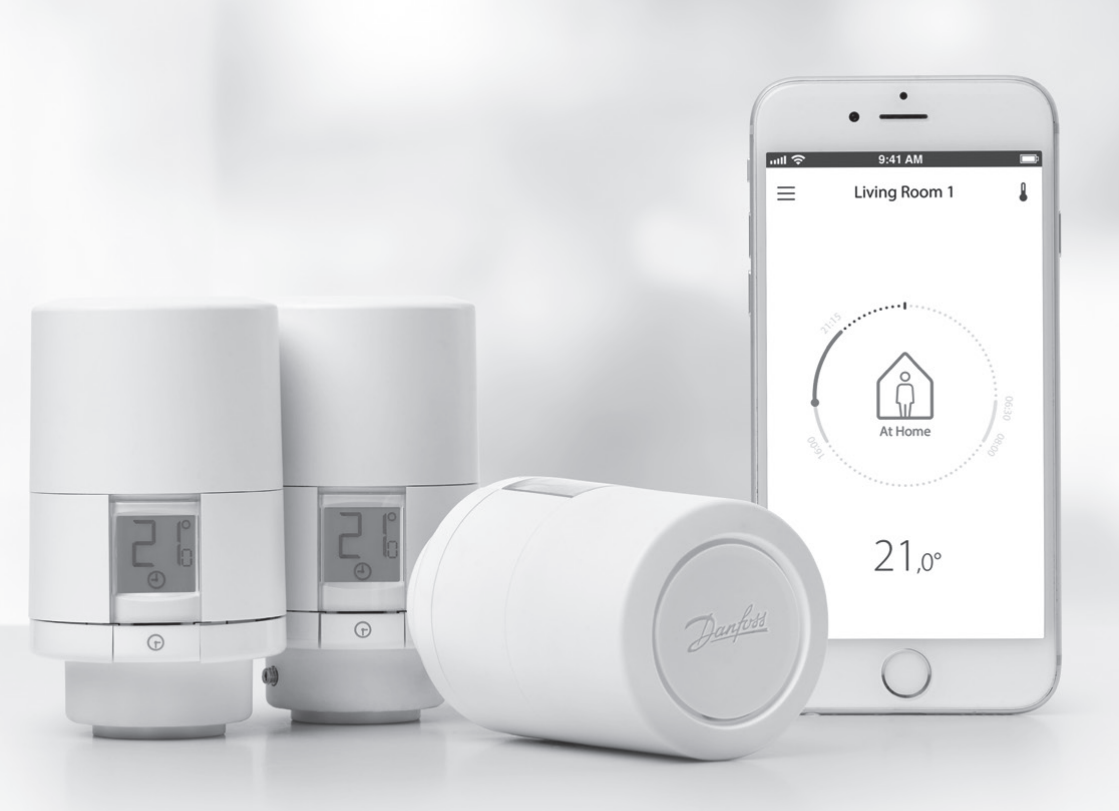

www.danfoss.com

Danfoss

## Installasjonsveiledning

#### 1. Installasjon

| 1.1  | Identifisere din Danfoss Eco™                        | 4  |
|------|------------------------------------------------------|----|
| 1.2  | I pakken                                             | 5  |
| 1.3  | Oversikt over ventiladaptere                         | 5  |
| 1.4  | Installere riktig adapter                            | 7  |
| 1.5  | Sette inn batteriene                                 | 8  |
| 1.6  | Montere Danfoss Eco™                                 | 9  |
| 1.7  | Last ned Danfoss Eco™-appen                          | 9  |
| 1.8  | Parkoble Danfoss Eco™                                | 10 |
| 1.9  | Automatiske justeringer                              | 10 |
| 1.10 | Fjerne Danfoss Eco™                                  | 11 |
| 1.11 | Tilbakestille Danfoss Eco™ til standardinnstillinger | 11 |
|      |                                                      |    |
|      |                                                      |    |

| 2. | Tekniske spesifikasjoner | 12 | 2 |
|----|--------------------------|----|---|
|----|--------------------------|----|---|

Danfoss

## Bruksanvisning

| 3. | Skje | rm                                             |
|----|------|------------------------------------------------|
|    | 3.1  | Skjerm                                         |
|    | 3.2  | Rød lysende ring                               |
|    | 3.3  | Skjermrotasjon                                 |
|    | 3.4  | Manuell modus                                  |
| 4. | Tem  | peratur- og programinnstillinger               |
|    | 4.1  | Klokkeslett                                    |
|    | 4.2  | Standardtemperatur 15                          |
|    | 4.3  | Stille inn temperaturer 15                     |
|    | 4.4  | Lage din egen tidsplan 16                      |
|    | 4.5  | Ferie                                          |
|    | 4.6  | Overstyre en ferie 17                          |
|    | 4.7  | Avbryte et eksisterende ferieprogram    17     |
|    | 4.8  | Pause                                          |
|    | 4.9  | Åpent vindu-funksjon                           |
| 5. | Inns | tillinger og installasjonsmodus                |
|    | 5.1  | Stille inn alternativer via Danfoss Eco™-appen |
|    | 5.2  | Programvareoppdatering                         |
|    | 5.3  | Datasikkerhet                                  |
| 6. | Sikk | erhetsregler                                   |
| 7. | Avfa | IIshåndtering                                  |

Danfoss

# 1. Installasjon

## 1.1 Identifisere din Danfoss Eco™

| Kode nr.                                                                  | Versjonskarakteristikker                                |  |
|---------------------------------------------------------------------------|---------------------------------------------------------|--|
| 014G1000                                                                  | Inkluderte adaptere: RA-adapter                         |  |
| 014G1001                                                                  | Inkluderte adaptere: RA, M30 x 1.5 adaptere             |  |
| 014G1002                                                                  | IT - Inkluderte adaptere RA, M30, Caleffi og Giacomini  |  |
| 014G1003                                                                  | RU - Inkluderte adaptere RA & M30                       |  |
| 014G1020                                                                  | UK (Combi, Bi-Di-ventil) - RA (forhåndsmontert)         |  |
| 014G1021                                                                  | UK (Combi, Bi-Di-ventil, RLV-D) - RA (forhåndsmontert)  |  |
| Kode nr.                                                                  | Versjonskarakteristikker                                |  |
| 014G1100                                                                  | DK - Inkluderte adaptere RA, M30, RAV og RAVL           |  |
| 014G1101                                                                  | DE - Inkluderte adaptere RA, M30, RAV & RAVL            |  |
| 014G1102                                                                  | FR - Inkluderte adaptere RA, M30, M28 Comap             |  |
| 014G1103 HU, HR, RO, SK, UA - Inkluderte adaptere RA, M30, RTD            |                                                         |  |
| 014G1104 IT - Inkluderte adaptere RA, M30, M28 Herz, Caleffi og Giacomini |                                                         |  |
| 014G1105 PL, CZ, LT, EE, LV, SI - Inkluderte adaptere RA, M30 og RTD      |                                                         |  |
| 014G1106                                                                  | NL, BE, NO, FI, IS, TR - Inkluderte adaptere RA og M30  |  |
| 014G1107                                                                  | ES, PT - Inkluderte adaptere RA, M30, M28 Orkli         |  |
| 014G1108 UK - Inkluderte adaptere RA, M30                                 |                                                         |  |
| 014G1109 AT - Inkluderte adaptere RA, M30, RTD og M28 Herz                |                                                         |  |
| 014G1110                                                                  | SE - Inkluderte adaptere RA, M30 og M28 MMA             |  |
| 014G1111                                                                  | RU - Inkluderte adaptere RA, M30, M28 Herz og Giacomini |  |
| 014G1112                                                                  | CH - Inkluderte adaptere RA, M30, RAVL og RAV           |  |

Danfoss

## 1.2 I pakken

Danfoss Eco<sup>™</sup> leveres med adaptere som angitt over. I tillegg inneholder hver pakke følgende:

| ( ) · · · · · · · · · · · · · · · · · · | una Zenfat<br>Danfoss Eco<br>Elskristick adulatortermostat<br>Hurtigvelledning |                         |                |
|-----------------------------------------|--------------------------------------------------------------------------------|-------------------------|----------------|
| Danfoss Eco™                            | Hurtigveiledning                                                               | Krever 2 x AA-batterier | Sekskantnøkkel |
|                                         |                                                                                | 5 6 6 8<br>5 5 5 0      |                |
| Adapterguide                            |                                                                                | Adaptere                |                |

### 1.3 Oversikt over ventiladaptere

Adaptere for en lang rekke ulike ventiltyper er tilgjengelige som tilleggsutstyr.

| Adaptertype                   | Kode nr. | Adapter | Ventil |
|-------------------------------|----------|---------|--------|
| For Danfoss<br>RA-ventiler    | 014G0251 |         |        |
| For M30 x 1,5<br>(K)-ventiler | 014G0252 |         |        |

Danfoss

| Adaptertype                                     | Kode nr. | Adapter | Ventil |
|-------------------------------------------------|----------|---------|--------|
| For Danfoss<br>RAV-ventiler                     | 01460250 |         |        |
| For Danfoss<br>RAVL-ventiler                    | 01400250 |         |        |
| For Danfoss<br>RTD-ventiler                     | 014G0253 |         |        |
| For M28-ventiler:<br>- MMA<br>- Herz<br>- COMAP | 014G0264 |         |        |
| Til Orkli-<br>ventiler                          | 014G0257 |         |        |
| Til Caleffi<br>og<br>Giacomini-<br>ventiler     | 014G0263 |         |        |
| (Begge adaptere<br>følger med)                  |          |         |        |

Danfoss

#### 1.4 Installere riktig adapter

Danfoss Eco<sup>™</sup>-pakken inneholder en adapterveiledning for å finne riktig adapter til din ventil. Følg QR-koden på veiledningen og se videoinstruksjonen hvis du trenger ytterligere hjelp til å finne riktig adapter.

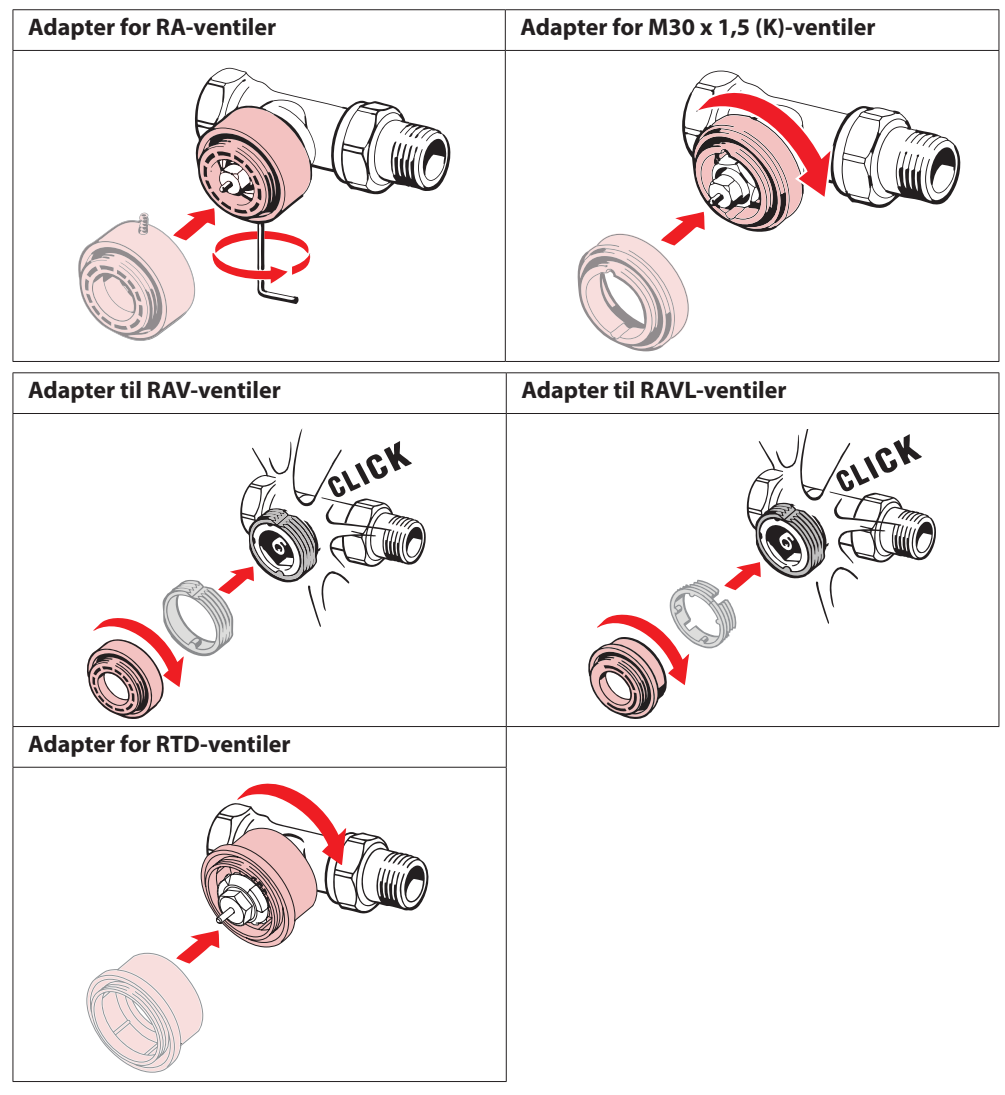

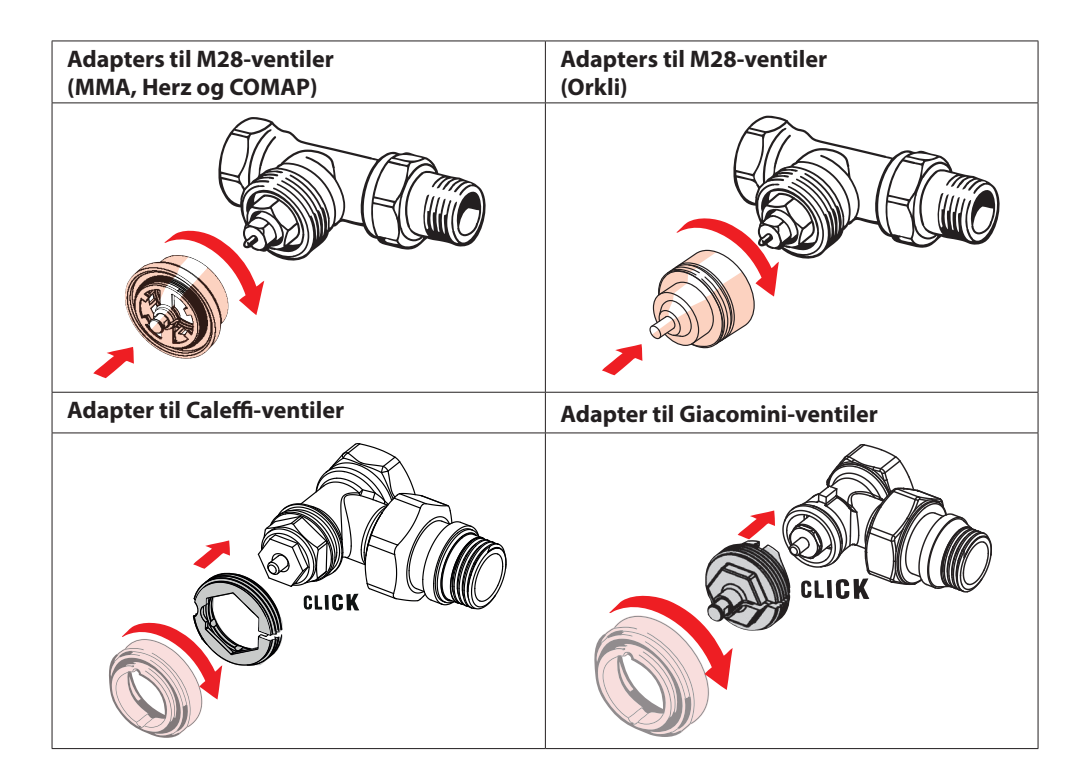

#### 1.5 Sette inn batteriene

Fjern batteridekselet som vist i diagrammet, og sett inn to AA-batterier. Pass på at batteriene settes inn riktig vei.

Oppladbare batterier skal ikke brukes.

Innstilt klokkeslett og dato blir slettet umiddelbart når batteriene skiftes. Koble til en smarttelefon igjen for å aktivere en tidsplan etter at batteriene er skiftet. Den røde ringen blinker. Klokkeslett og dato blir gjenopprettet når du kobler til appen igjen. Hvis du ikke kobler til igjen, blir føleren stående i manuell modus.

Symbolet for lavt batterinivå 💷 blir synlig ca. en måned før batteriene er tomme.

Før batteriene er helt utladet, vil Danfoss Eco™ sette ventilen i frostbeskyttelsesstilling for å beskytte varmesystemet mot skade.

Forventet batterilevetid er opptil 2 år.

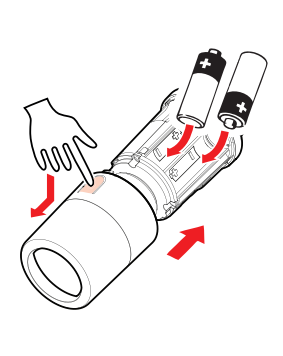

Danfoss

#### 1.6 Montere Danfoss Eco™

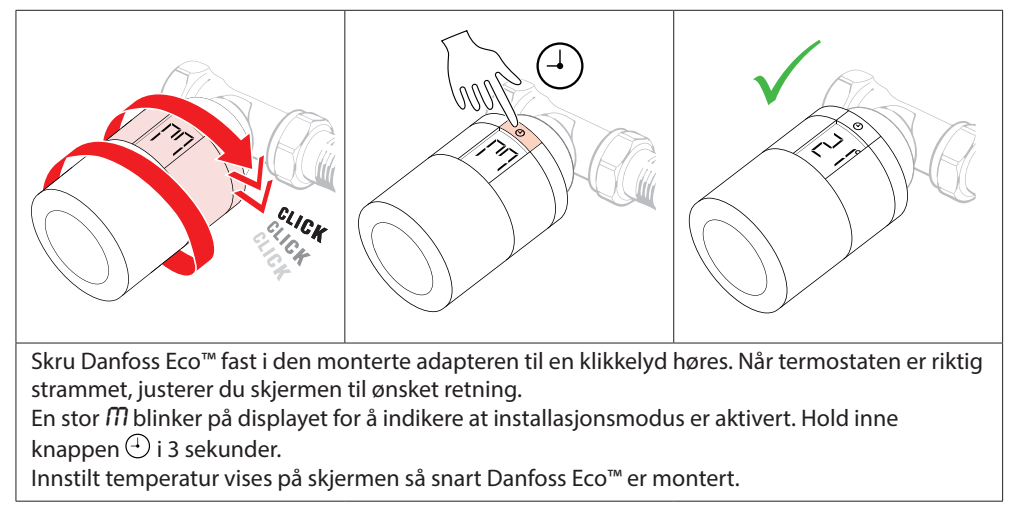

#### 1.7 Last ned Danfoss Eco<sup>™</sup>-appen

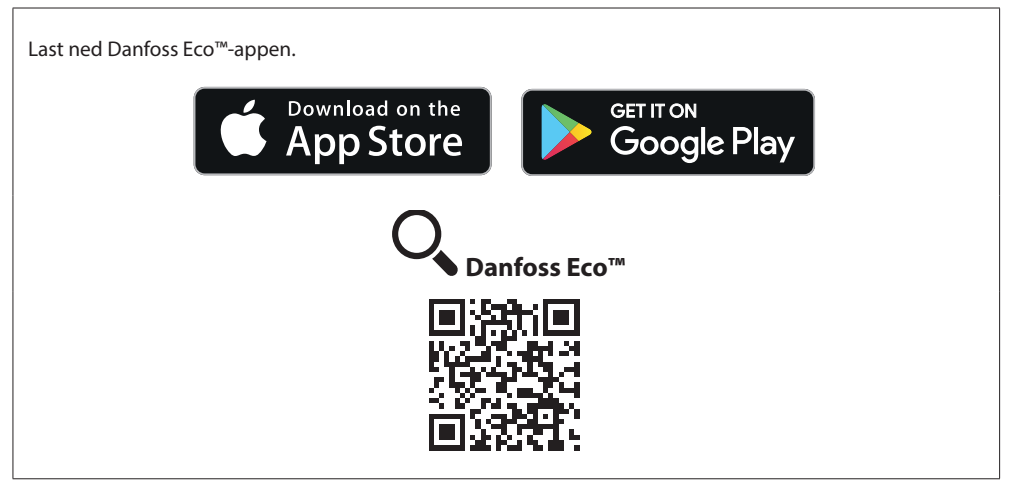

Danfoss

#### 1.8 Parkoble Danfoss Eco™

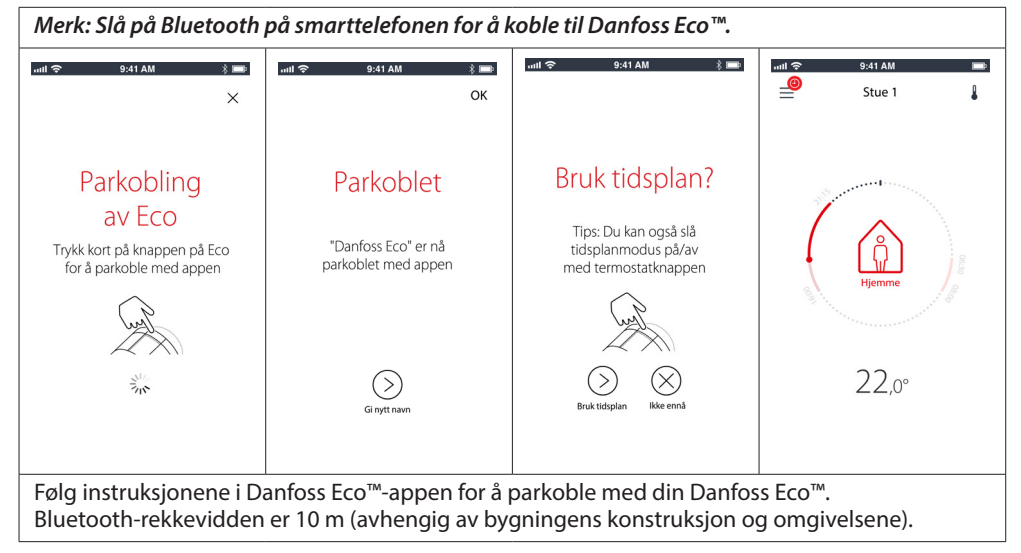

#### 1.9 Automatiske justeringer

Når Danfoss Eco™ er installert, begynner den automatisk å justere seg selv i forhold til varmesystemet i løpet av den første uken etter installasjonen. Mens denne prosessen pågår, kan du oppleve at termostaten reagerer sakte eller skrur varmen opp og ned av seg selv. Dette er normalt, og en nødvendig del av justeringsprosessen.

#### 1. Justering av ventilen

I løpet av den første natten Danfoss Eco<sup>™</sup> er i drift, vil den stenge av radiatorvarmen og deretter åpne den igjen for å finne ventilens nøyaktige åpningspunkt. Dette setter Danfoss Eco<sup>™</sup> i stand til å regulere varmen mest mulig effektivt. Om nødvendig blir prosedyren gjentatt én gang hver natt i opptil en uke.

#### 2. Adaptiv læring

Hvis du aktiverer adaptiv læring, vil Danfoss Eco™ i løpet av den første driftsuken lære når det er nødvendig å starte oppvarming av et rom for å nå riktig temperatur til riktig tidspunkt. Intelligent styring justerer varmetiden kontinuerlig i forhold til sesongmessige temperaturendringer.

Bruk av spareprogram krever at varmesystemet har tilstrekkelig varme i en kort periode under oppvarming. Kontakt installatøren hvis du opplever problemer.

Danfoss

## 1.10 Fjerne Danfoss Eco™

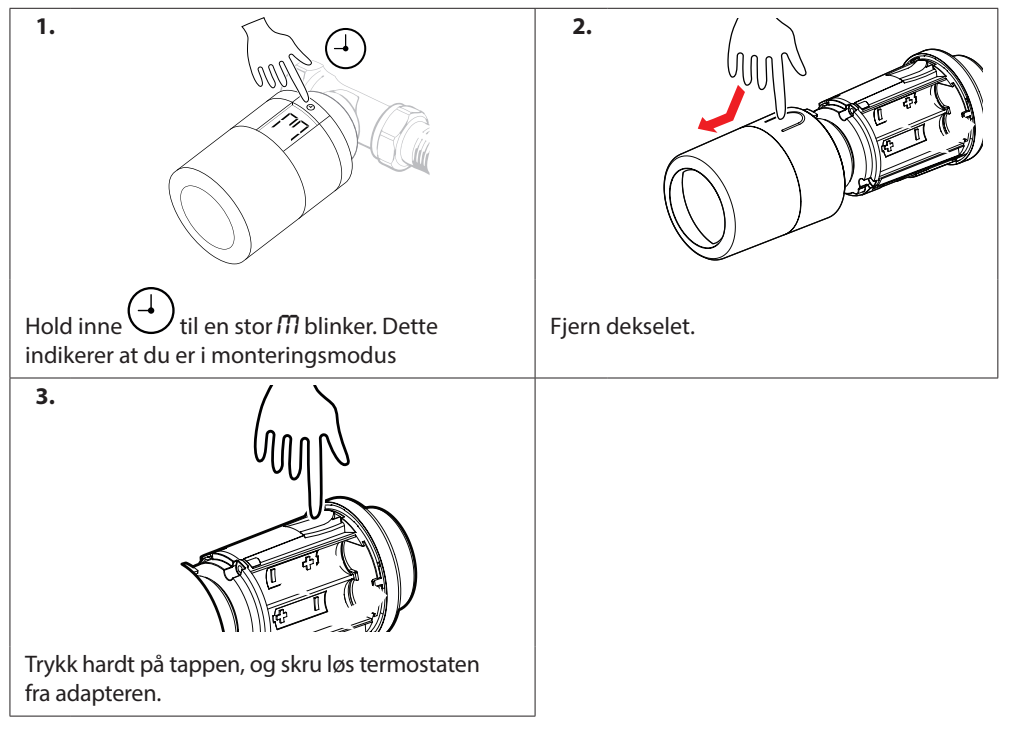

## 1.11 Tilbakestille Danfoss Eco™ til standardinnstillinger

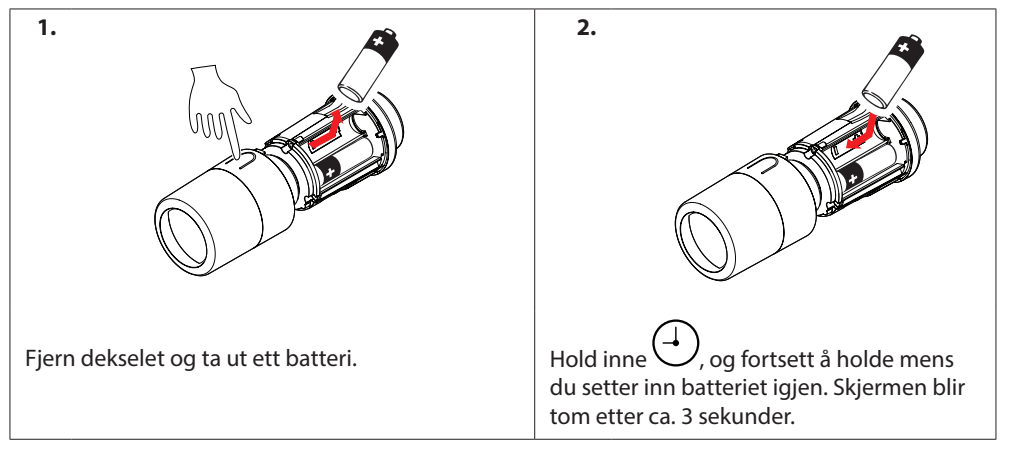

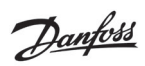

# 2. Tekniske spesifikasjoner

| Termostattype                 | Programmerbar elektronisk radiatorventilregulator                                                |
|-------------------------------|--------------------------------------------------------------------------------------------------|
| Anbefalt bruk                 | Bolig (forurensningsgrad 2)                                                                      |
| Aktuator                      | Elektromekanisk                                                                                  |
| Skjerm                        | LCD med hvit bakbelysning                                                                        |
| Programvareklassifisering     | A                                                                                                |
| Kontroll                      | PID                                                                                              |
| Strømforsyning                | 2 x 1,5 V alkaliske AA-batterier (ikke inkludert)                                                |
| Strømforbruk                  | 3 μW i standby<br>1,2 W når enheten er aktiv                                                     |
| Batterivarighet               | Opp til 2 år                                                                                     |
| Signal for lavt batterinivå   | Batterisymbolet blinker på displayet.<br>Hvis batterinivået er kritisk, blinker den røde ringen. |
| Omgivelsestemperatur          | 0 til 40 °C                                                                                      |
| Transporttemperatur           | -20 til 65 °C                                                                                    |
| Maks. vanntemperatur          | 90 °C                                                                                            |
| Temperaturinnstillingsområde  | 4 til 28 °C                                                                                      |
| Måleintervall                 | Måler temperaturen hvert minutt                                                                  |
| Klokkens nøyaktighet          | +/- 10 min/år                                                                                    |
| Spindelbevegelse              | Lineær, opptil 4,5 mm, maks. 2 mm på ventil (1 mm/s)                                             |
| Støynivå                      | <30 dBA                                                                                          |
| Sikkerhetsklassifisering      | Туре 1                                                                                           |
| Vekt (inkl. batterier)        | 198 g (med RA-adapter)                                                                           |
| IP-klasse                     | 20 (må ikke brukes i farlige installasjoner eller på steder<br>der den blir eksponert for vann)  |
| Godkjenninger, merkinger osv. | E Bluetooth                                                                                      |

Danfoss

## 3. Skjerm

#### 3.1 Skjerm

```
Kort trykk på <sup>(1)</sup>, og skjermbildet vises.
```

Danfoss Eco<sup>™</sup> viser **innstilt temperatur**, ikke den **målte romtemperaturen**.

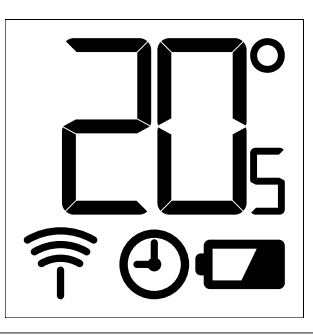

#### **Displaysymboler:**

| ריק                                                                                                    | Installasjonsmodus må alltid være aktivert ved installasjon eller fjerning av en Danfoss<br>Eco™. Termostaten kan bli permanent skadet hvis den ikke står i riktig posisjon under<br>installasjonen. |
|----------------------------------------------------------------------------------------------------|----------------------------------------------------------------------------------------------------|
| Temperaturen vises i grader celsius. Danfoss Eco™ viser <b>innstilt temperatur</b> ,<br><i>ikke den</i> <b>målte romtemperaturen</b> . |                                                                                                    |
| (-) Tidsplanmodus                                                                                                    |                                                                                                    |
| Î                                                                                                    | Antennesymbolet blinker når du må koble appen til termostaten.<br>Hvis du er tilkoblet, lyser den røde ringen (skjermen er tom).                                                                     |
|                                                                                                    | Lavt batterinivå. Batterisymbolet blinker på displayet.<br>Hvis batterinivået er kritisk, blinker den røde ringen.                                                                                   |

### 3.2 Rød lysende ring

Den røde ringen lyser konstant når du er koblet til Danfoss Eco™-appen. Den blinker også for å indikere når batterinivået er kritisk lavt.

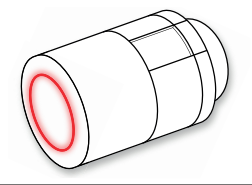

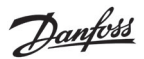

#### 3.3 Skjermrotasjon

Danfoss Eco™ kan monteres i horisontal eller vertikal posisjon avhengig av radiatorventilen. Du kan velge enten "horisontal" eller "vertikal" skjermretning under Avanserte innstillinger i Danfoss Eco™-appen.

#### 3.4 Manuell modus

Danfoss Eco™ kan brukes uten Danfoss Eco™-appen i manuell modus. Funksjonaliteten er redusert.

Bruk håndrattet til å justere temperaturen. Skjermen viser ønsket temperatur, ikke romtemperatur. I manuell modus er ingen komforttemperatur, senketemperatur eller klokkeslett innstilt.

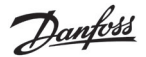

## 4. Temperatur- og programinnstillinger

#### 4.1 Klokkeslett

Enheten får riktig klokkeslett fra smarttelefonen. Det er ikke nødvendig å stille klokken. Danfoss Eco™ bruker 24-timers klokkeslettvisning.

Merk. Hvis batteriene er fjernet fra Danfoss Eco™, må du koble til Danfoss Eco™- appen for å korrigere klokkeslettet når batteriene er skiftet.

#### 4.2 Standardtemperatur

| Standardtemperaturene for Danfoss Eco™ er som angitt nedenfor: |      |               |                    |
|----------------------------------------------------------------|------|---------------|--------------------|
| स <u>ां रु</u> 9:41 AM 🖇 🎟                                     | Ikon | Navn          | Standardtemperatur |
| €<br>(ĝ) Hjemme 22,0°                                          | â    | Hjemme        | 21 °C              |
| ▲ Borte 17,0° ▲ Natt 17,0° ▲ Ferie 15,0°                       |      | Borte / sover | 17 °C              |
| 🕘 Tidsplan 🛛 🌔                                                 |      | Ferie         | 15 °C              |
| Standardtemperaturene kan endres i Danfoss Eco™-appen.         |      |               |                    |

#### 4.3 Stille inn temperaturer

Du kan stille inn dine egne temperaturer for senkeperiodene i Danfoss Eco™-appen. ull 🗟 9:41 AM Bla i temperaturene for å stille inn ønskede temperaturer. 1 Danfoss Eco<sup>™</sup> kan stilles inn fra 5 °C til 28 °C. Danfoss anbefaler at temperaturforskjellen mellom (a) Hjemme 22.0° "Hjemme" og "Borte/sover" ikke overstiger 4 grader. 🛆 🖞 Borte 17.0° Natt Merk. Endringer i temperaturen fra startskjermbildet er midlertidige (til neste senkeperiode) 15.0° (1) Tidsplan

Danfoss

#### 0.41 AM Stue 1 Stue 1 Stue 1 Mandags-tidsplan Ukeplan Ukeplan 24 15:30 12 06:30 - 08:30 15:30 - 23:30 Kopier ① Tidsplan ( Tidsplan Du kan opprette din Ukeplanen viser "Hjemme"-Danfoss Eco<sup>™</sup>-appen viser egen tidsplan i Danfoss tidsrommene i rødt. Med både 24-timers klokkehjul, Eco<sup>™</sup>-appen. Du kan velge "kopier"-funksjonen kan du med Hjemme-tidspunkt alle senketidspunkter innen kopiere tidsplanen du har i rødt og en oppsummering 24 timer, og maksimalt opprettet til andre dager. av tidsplanen med detaljerte 3 senkeperioder per dag. klokkeslett. Korteste Hjemme-tidsrom er 30 minutter.

#### 4.4 Lage din egen tidsplan

#### 4.5 Ferie

Et Ferie-program holder senketemperaturen i et tidsrom du angir. Bruk et Ferie-program til å spare strøm når du er bortreist. Ferie-programmet stilles inn i Danfoss Eco™-appen.

| anti 🗢 9:41 AM 📼                                                      | unil <del>© 9:41 AM ■</del><br>< Plan OK                                                                                                    | unil ବ 9:41 AM 📼<br>🤇 Plan OK                                                                                                    | anti 🗢 9:41 AM 📼                                             |
|-----------------------------------------------------------------------|----------------------------------------------------------------------------------------------------|----------------------------------------------------------------------------------------------------|--------------------------------------------------------------|
| Ferie?<br>Senker temperaturen til<br>15,0 °C når du er borte          | Reiser         02.feb.2016         08:00           2         3:0         8         45           9         00         10         15           11         15         6         68:00           2         3:0         15         6           31         1         2         3:4         5         6 | Reiser         02. feb 2016         08.00           Tilbake         09. feb 2016         08.00            Februar 2016         >           Ma         Ti         On         To         Fr           1         0         To         Fr         La         Sa           31         1         0         O         10         11         12         13           14         15         16         17         18         2         26         27           28         1         2         3         4         3         4 | Ferie?<br>Senker temperaturen til<br>15,0 °C når du er borte |
| Ferie-modus<br>kan planlegges<br>eller aktiveres<br>umiddelbart (Nå). | Planlagte ferier<br>bruker en kalender-<br>og klokkes-<br>lettinnstilling.                                                                                                    | Planlegg ferie-<br>perioden i Danfoss<br>Eco™-appen.                                                                                                    | Danfoss Eco™-<br>appen bekrefter<br>feriedatoene.            |

Danfoss

#### 4.6 Overstyre en ferie

Hvis du kommer tidligere tilbake enn forventet, kan det være at du vil endre fra Ferie-program til den vanlige tidsplanen.

| X XXXXXXXXXXXXXXXXXXXXXXXXXXXXXXXXXXXX | Når "Ferie"-innstilling er valgt, kan Ferie-tidsrommet<br>avsluttes eller datoer og klokkeslett redigeres<br>i Danfoss Eco™-appen. |
|----------------------------------------|----------------------------------------------------------------------------------------------------|
| Avslutt ferie?                         |                                                                                                    |
| Tilbake til forrige modus?             |                                                                                                    |
| )a redger                              |                                                                                                    |

#### 4.7 Avbryte et eksisterende ferieprogram

| anti \$ BdiAM ■            | Hvis en fremtidig Ferie er planlagt, kan du enkelt redigere<br>datoene eller avbryte programmet. |
|----------------------------|--------------------------------------------------------------------------------------------------|
| Avslutt ferie?             |                                                                                                  |
| Tilbake til forrige modus? |                                                                                                  |
| Da Redger                  |                                                                                                  |

#### 4.8 Pause

| Pauseprogrammet holder senketemperaturen til et annet program blir valgt.                                            |                                                                                                    |  |  |  |
|----------------------------------------------------------------------------------------------------|----------------------------------------------------------------------------------------------------|--|--|--|
| Stue 1<br>■ Stue 1<br>Pause<br>Eco er i frostbeskyttelsesmodus<br>000<br>000<br>000<br>000<br>000<br>000<br>000<br>0 | Hvis Danfoss Eco™ skrus ned til minstenivået manuelt,<br>vises en meldingsbanner og senterikonet endres<br>til "Pause".<br>Klikk på det midtre ikonet i Danfoss Eco™-appen for<br>å avslutte pausemodus og gå tilbake til planlagt eller<br>manuell innstilling. |  |  |  |

## 4.9 Åpent vindu-funksjon

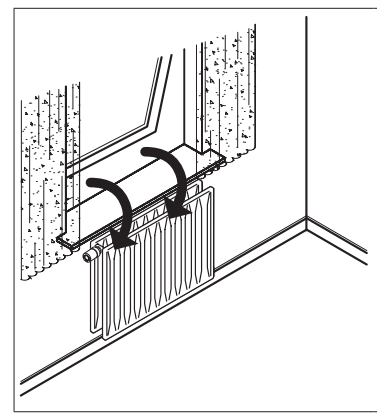

Danfoss Eco<sup>™</sup> har en luftefunksjon som lukker ventilen hvis romtemperaturen synker plutselig, for å redusere varmetapet. Varmen slås av i opptil 30 minutter, før Danfoss Eco<sup>™</sup>

går tilbake til den opprinnelige innstillingen. Når luftefunksjonen har vært aktivert, er funksjonen utilgjengelig i 45 minutter.

Merk! Vær oppmerksom på at luftefunksjonen påvirkes hvis Danfoss Eco™ er tildekket av gardiner eller møbler som hindrer termostaten i å registrere den synkende temperaturen.

# 5. Innstillinger og installasjonsmodus

## 5.1 Stille inn alternativer via Danfoss Eco<sup>™</sup>-appen

|                                 | Kommando                                                       | Alternativer                                                                                                    |  |
|---------------------------------|----------------------------------------------------------------|----------------------------------------------------------------------------------------------------|--|
| Termostater                     | Liste med installerte Danfoss<br>Eco™-termostater (etter navn) | Alternativ for å endre navnet på<br>Danfoss Eco™ eller oppheve parkoblingen<br>av en eksisterende Danfoss Eco™.                                                                                            |  |
|                                 | Legg til Danfoss Eco™                                          | Alternativ for å legge til ytterligere<br>en Danfoss Eco™.                                                                                                    |  |
|                                 | PIN-kode                                                       | Alternativ for å legge til en PIN-kode<br>i Danfoss Eco™-appen.                                                                                                    |  |
|                                 | Endre PIN-kode                                                 | Alternativ for å endre PIN-kode.                                                                                                    |  |
| Restriksjoner                   | Barnesikring                                                   | Hvis du vil beskytte din Danfoss Eco™, kan<br>du aktivere Barnesikring. Når funksjonen<br>er aktivert, kan Danfoss Eco™ bare justeres<br>via Danfoss Eco™-appen, og den manuelle<br>funksjonen overstyres. |  |
|                                 | Min./maks. temperatur                                          | Begrense temperaturområdet. MIN/<br>MAKS-innstillingene justeres ved å bla<br>i temperaturene i Danfoss Eco™-appen.                                                                                        |  |
| Avanserte<br>innstillinger      | Adaptiv læring                                                 | Adaptiv læring sikrer at du får ønsket<br>temperatur til riktig tid. Adaptiv læring<br>bruker historiske data til å fastslå hvor<br>raskt (grader/time) hvert rom kan<br>varmes opp.                       |  |
|                                 | Varmestyring                                                   | Varmestyringen sikrer at Danfoss Eco™<br>når komforttemperatur til ønsket<br>tidspunkt ifølge tidsplanen. Alternativene<br>er Moderat eller Rask. Moderat sikrer<br>tilstrekkelig returtemperatur.         |  |
|                                 | Skjermrotasjon                                                 | Danfoss Eco™-skjermen kan roteres 180°.<br>Dette gjør at displayet kan leses av<br>i horisontal eller vertikal montering.                                                                                  |  |
|                                 | Modus                                                          | Monteringsmodus                                                                                                    |  |
|                                 | Frostsikring                                                   | Minimumstemperatur for å beskytte<br>varmesystemet. Stilles inn mellom 4-10 °C.                                                                                                    |  |
| Systeminformasjon               | Informasjon om<br>programvareversjon                           | Kontrollerer at nyeste programvareversjon<br>for Danfoss Eco™-appen er lastet ned<br>til din enhet.                                                                                                    |  |
| Lisensavtale<br>for sluttbruker | Juridisk informasjon                                           | Fullstendige vilkår for<br>Danfoss Eco™-appen.                                                                                                    |  |

Danfoss

|       | Emner                         | Lenke til nettsted med vanlige spørsmål og<br>hjelpeemner for feilsøking av problemer<br>med din Danfoss Eco™.                                                                                                    |  |
|-------|-------------------------------|----------------------------------------------------------------------------------------------------|--|
|       | Vis introduksjonsskjermbilder | Spiller av introduksjonsskjermbildene som<br>ble vist første gang du lastet ned Danfoss<br>Eco™-appen.                                                                                                    |  |
| Hjelp | Demomodus                     | Prøv Danfoss Eco™-appen med<br>Demomodus-funksjonen. Dette justerer<br>ikke Danfoss Eco™-termostaten, men viser<br>skjermbildene og funksjonaliteten<br>i Danfoss Eco™-appen.<br>NB. Dobbeltklikk på ordet "Demo"<br>i skjermbildet i Danfoss Eco™-appen<br>for å gå ut av Demomodus. |  |

## 5.2 Programvareoppdateringer

| Danfoss Eco™-termostaten kan oppdateres via Danfoss Eco™-appen<br>Danfoss Eco™-appen informerer deg når ny programvare er tilgjengelig.                                               |                                                                  |                                                                                                    |                                                      |  |  |  |  |
|----------------------------------------------------------------------------------------------------|------------------------------------------------------------------|----------------------------------------------------------------------------------------------------|------------------------------------------------------|--|--|--|--|
| Oppdateringen mislyktes-det er ingen respons fra termostaten.<br>Displayet er tomt og ingen lys lyser opp den røde ringen.                                                            |                                                                  |                                                                                                    |                                                      |  |  |  |  |
| Coppdatering<br>mislyktes<br>Previgien senere                                                                                                    | ef C 9.61.00 1 1 1 1 1 1 1 1 1 1 1 1 1 1 1 1 1 1                 | K<br>Coppdater<br>Danfoss Eco<br>M<br>Dette kan to oppil 3 minuter.<br>Telefonen må være ladet,<br>og nær Danfoss Eco<br>Kry organsværstigengrig<br>Kry organsværstigengrig | Coppdatert<br>Darloss Eco <sup>TM</sup> er oppdatert |  |  |  |  |
| Hvis oppdateringen<br>mislyktes, må du<br>åpne termostat<br>listen. Gjør det ved<br>å lukke app helt,<br>eller bare trykke på<br>termostaten navnet<br>i toppen av Hjem-<br>skjermen. | "Ukjent termostat"<br>skal vises på listen.<br>Velg ukjent enhet | Trykk installere                                                                                                    | Hold deg nær<br>termostaten                          |  |  |  |  |

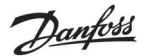

## 5.3 Datasikkerhet

Datasikkerheten for Danfoss Eco™-termostaten og Danfoss Eco™-appen på din smarttelefon er garantert. Systemet testes årlig av uavhengige spesialister.

*Datakryptering:* Den trådløse tilkoblingen til din Danfoss Eco™-termostat er beskyttet mot trusler fra ukjente enheter med den nyeste krypteringsteknologien, og første parkobling med termostaten kan bare utføres ved å trykke fysisk på knappen på termostaten.

*Sikkerhet med PIN-kode:* En PIN-kode som defineres av brukeren sikrer at bare autoriserte personer kan gjøre endringer i systemet.

*Brukerens personlige data*, som temperatur og innstillinger blir bare lagret i termostaten, og er derfor bare tilgjengelig via din personlige app.

I tillegg til sikkerhetsfunksjonene som sørger for datasikkerhet ved enhver overføring av data fra smarttelefonen til din Danfoss Eco™ termostat, sørger vi for høyeste sikkerhetsnivå med ytterligere tekniske og administrative tiltak. Danfoss kontrollerer og videreutvikler disse tiltakene kontinuerlig.

## 6. Sikkerhetsregler

Termostaten er ikke ment for barn, og må ikke brukes som leketøy.

La ikke emballasjen ligge et sted der barn kan bli fristet til å leke med den. Det er ekstremt farlig. Du må ikke forsøke å demontere termostaten. Den inneholder ingen deler som kan repareres av brukeren.

Ikke fjern dekselet for å rengjøre termostaten. Det utvendige dekselet kan rengjøres med en myk klut.

# 7. Avfallshåndtering

Termostaten må kasseres som elektronisk avfall.

Danfoss

**Danfoss AS** Climate Solutions • danfoss.no • +47 23 96 71 00 • kundeservice.no@danfoss.com

All informasjon, inkludert, men ikke begrenset til, informasjon om valg av produkt, bruksområde eller bruk, produktdesign, vekt, dimensjoner, kapasitet eller andre tekniske data i produkthåndbøker, katalogbeskrivelser, annonser osv. og uansett om det gjøres tilgjengelig skriftlig, muntlig, elektronisk, på net teller via nedlasting, skal anses som informativ, og er bare bindende hvis og i den grad det gjø skyplistire referanser til et tillude dler en ordreberkreftese. Danfoss far intet ansvar for eventueller fed i kataloger, brosynerv, videoer og annet materiale. Danfoss forbeholder seg retten til å endre produktene uten varsel. Dette gjelder også for produkter som er bestilt, men ikke levert, forutsatt at slike endringer kan utføres uten endringer på produktets form, montering eller funkjon. Alle varemerker i dette materialet tilhører Danfoss A/S eller selskaper i Danfoss-gruppen. Danfoss og Danfoss-logoen er varemerker for Danfoss A/S. Med enerett.